## Aanmelden/inloggen bij

# SOOS

Om je aan te melden of in te loggen bij SooS ga je naar de homepagina van de website: www.soos.nl. Rechtsboven op deze 🞧 Online spellen Ontmoet elkaar Over SooS 👔 pagina zie je in het lichtblauw "Inloggen" staan. Hier klik je op.

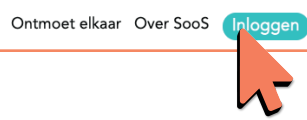

#### **Optie 1: Registreren**

Vervolgens krijg je twee opties. Heb je nog niet eerder een account aangemaakt? Dan volg je het linker blokje. Hier kun je je registreren.

Heb je al wel een account? Dan kun je met je e-mailadres en wachtwoord inloggen in het rechter blokje.

Om te registreren vul je de gewenste gebruikersnaam, naam, leeftijd en email-adres in. Hierbij kies je een veilig wachtwoord om in de toekomst mee in te loggen. Voordat je op registreren drukt, ga je akkoord met de voorwaarden en vul je de 3-cijferige code in.

Nog geen account?

Nog geen account? Probeer SooS gratis!

Na registratie krijg je je SooS munten aangevuld tot maar liefst 100 munten!

#### **Optie 2: Inloggen**

| l og in m | t ie e-mail adres en wachtwoord: |
|-----------|----------------------------------|
| .og in m  | i je e-man adres en waentwoord.  |
| E-mail: * |                                  |
|           | )                                |
|           |                                  |
| Nachtwo   | ord: *                           |
|           | )                                |

Ik ga akkoord met de <u>Algemene voorwaarden</u>, <u>Privacy</u> verklaring en Club richtlijnen

Typ de 3 cijfers over: 328 > (

### Hoe speel je een spel

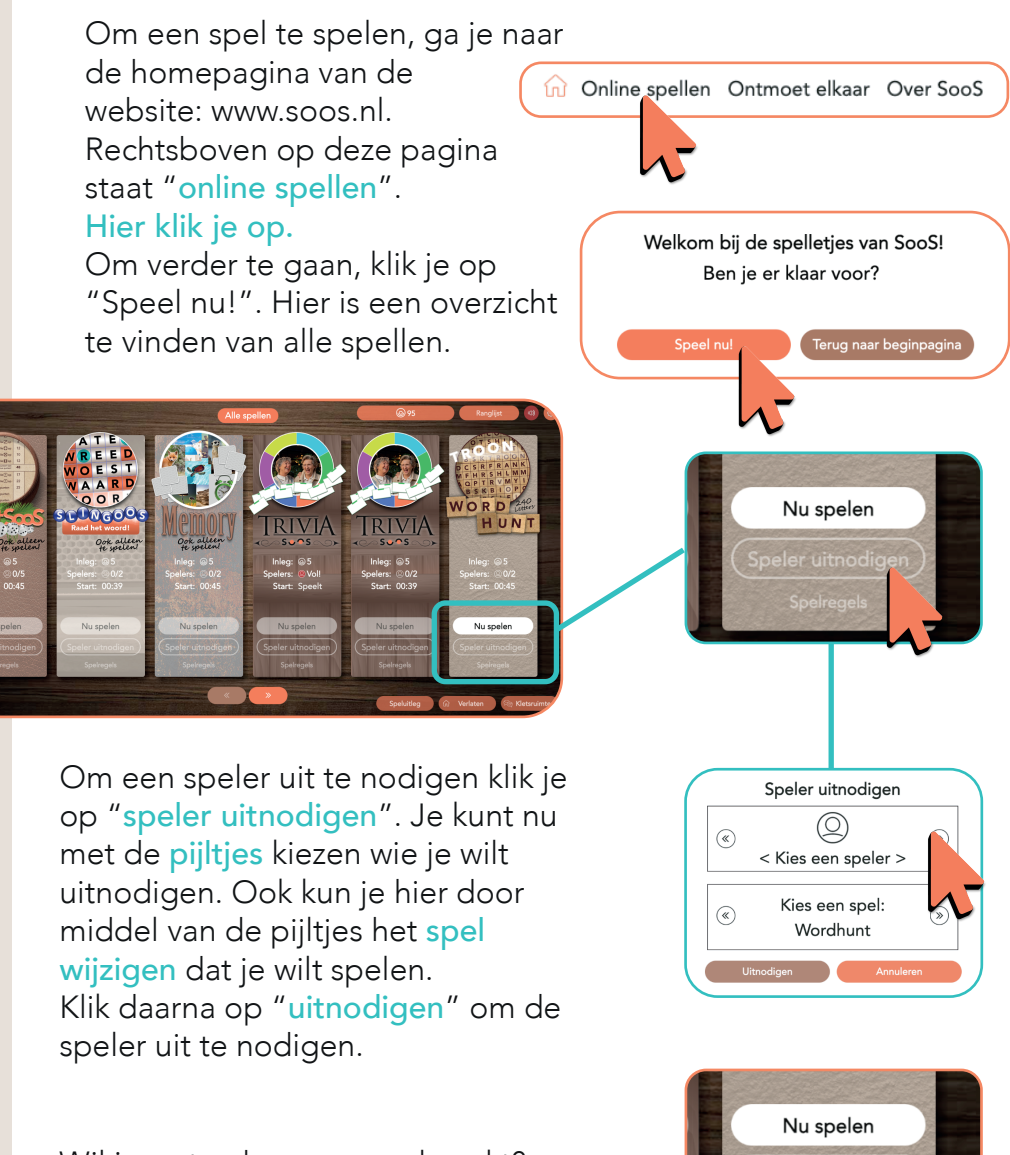

Wil je weten hoe een spel werkt? Klik dan op "**spelregels**" voor de uitleg.

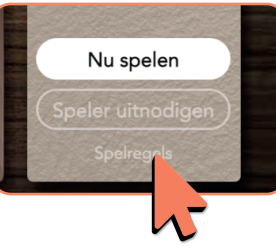

SOOS

### Profiel maken

Om andere spelers te ontmoeten moet je eerst een profiel aanmaken. Rechtsboven op www.soos.nl staat "Profielen spelers", wanneer je hier op klikt, zie je een overzicht van andere spelers op het platform. Om een profiel aan te maken klik je op jouw naam linksboven, onder het SooS logo.

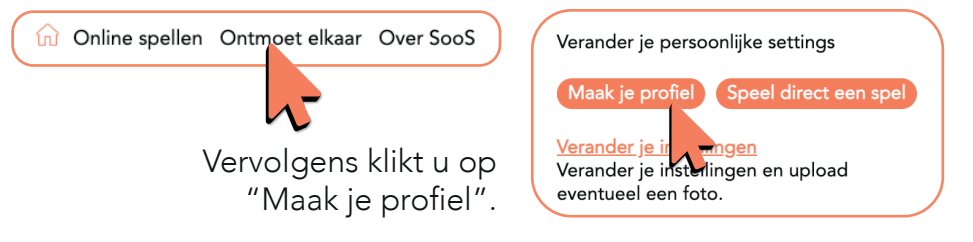

Op jouw profiel kun je je geslacht, leeftijd, woonplaats etc. aanklikken. Ook kun je een stukje over jezelf typen. Daarnaast kun je verschillende soorten interesses aanklikken en wat andere beschrijvingen geven (alleen de onderdelen met een sterretje zijn verplicht om in te vullen). Je kunt één of meerdere foto's uploaden.

Klaar? Klik dan op "opslaan"

#### Verander je profiel

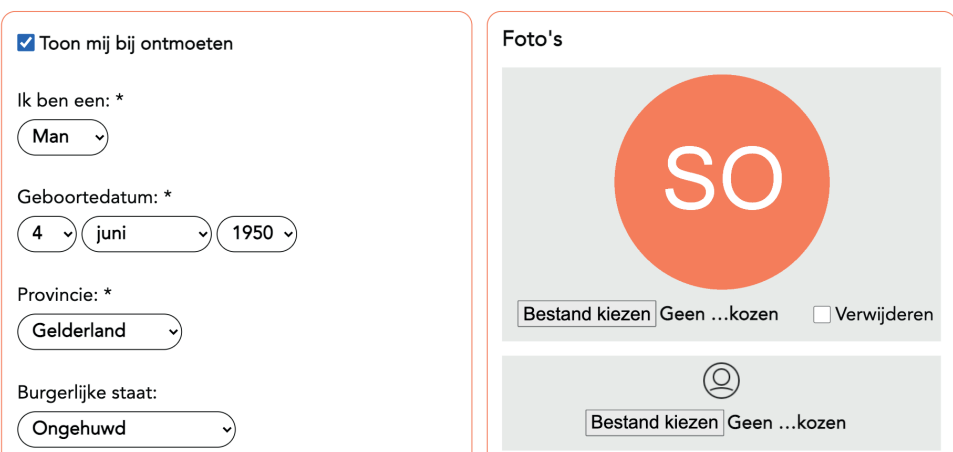

#### Ontmoeten

Nu je bent ingelogd en een profiel hebt gemaakt, kun je mensen gaan ontmoeten! Klik rechtsboven in het scherm op "Profielen spelers". Je ziet nu een overzicht met de spelers op SooS.

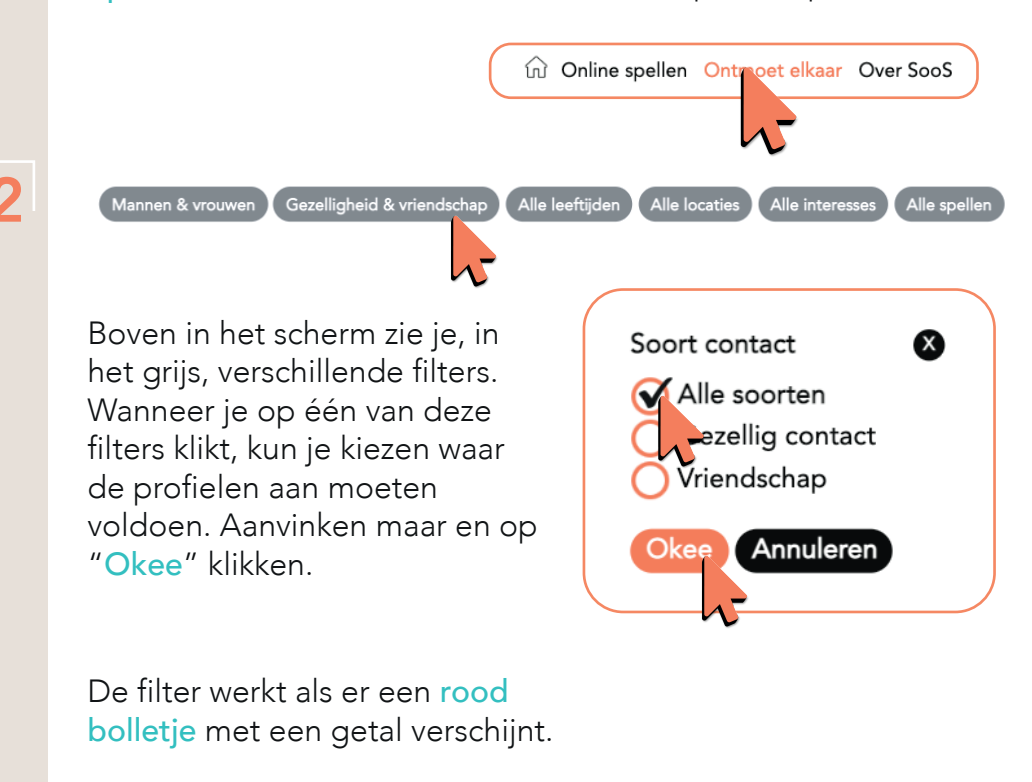

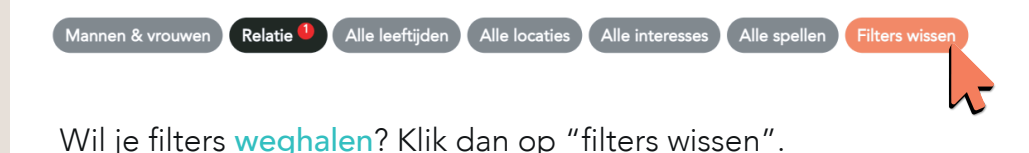

Boven in het scherm zie je, in het grijs, de verschillende filters.

### Chatten en spelen

3

Nu de profielen zijn gefilterd, kun je een profiel aanklikken. Hier zie je meer informatie over deze persoon. Wanneer je met deze persoon wilt chatten, klik je op "Stuur bericht"

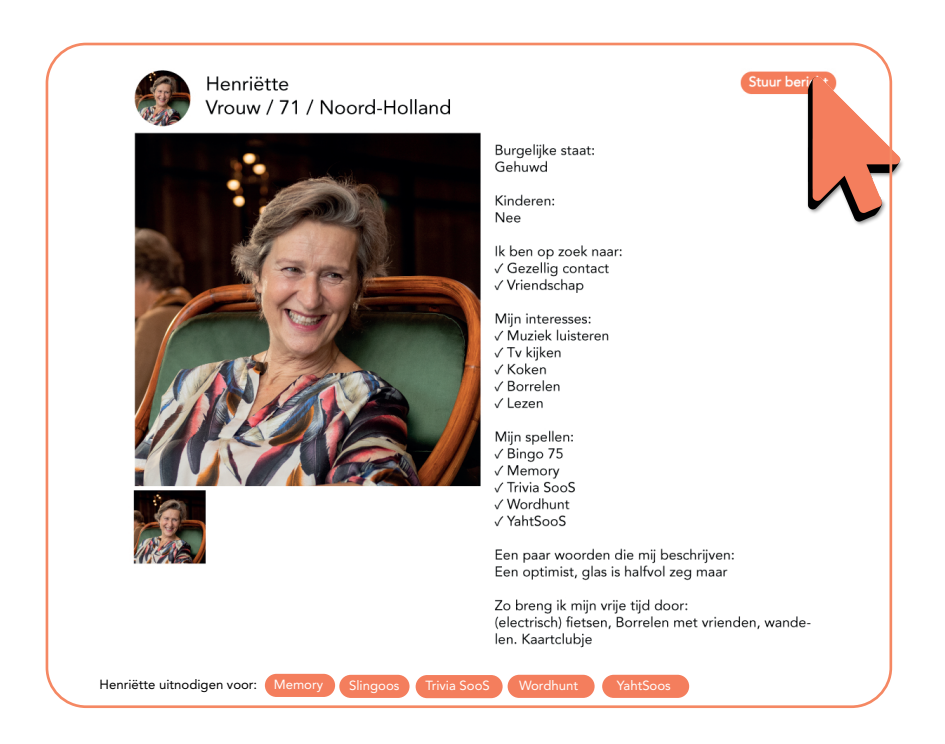

4

Als er een groen bolletje achter de naam staat, is de persoon online en ontvangt hij of zij direct jouw bericht. Geen groen bolletje? Dan is hij of zij offline en wordt er een mail gestuurd, zodat het bericht later gelezen kan worden.

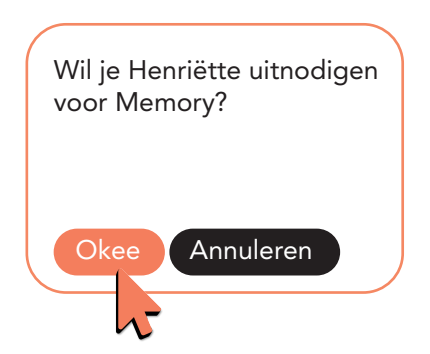